# Configurando o EtherChannel e o Truncamento 802.1Q com Switches Baseados no Catalyst 2948G-L3s e CatOS

### Contents

Introduction Prerequisites Requirements Componentes Utilizados Conventions Material de Suporte Configurar Diagrama de Rede Configurações Verificar Comandos show do Catalyst 2948G Comandos show do Catalyst 2948G-L3 Troubleshoot Informações Relacionadas

# **Introduction**

Este documento discute e fornece uma configuração de exemplo do Fast EtherChannel (FEC) e do entroncamento 802.1Q entre um switch Catalyst 2948G-L3 que executa o software Cisco IOS® e os switches que executam o CatalystOS (todos os modelos, inclusive os switches das séries Catalyst 4000, 5000, e 6000).

## **Prerequisites**

#### **Requirements**

Para obter uma lista de switches Catalyst que suportam encapsulamentos de entroncamento 802.1Q e ISL, consulte <u>Requisitos do sistema para implementar o entroncamento</u>.

Há algumas diretrizes para a configuração do EtherChannel e do entroncamento. Consulte a documentação do software do seu switch. Por exemplo, se você estiver executando o Catalyst OS (CatOS) Software Release 8.2.x em um Catalyst 6500/6000, consulte o <u>Catalyst 6500 Series</u> <u>Software Configuration Guide, 8.2</u> e examine cuidadosamente quaisquer diretrizes e restrições de configuração nas seções <u>Configurando Troncos VLAN Ethernet</u> e <u>Configurando EtherChannel</u>.

#### **Componentes Utilizados**

As informações neste documento são baseadas nestas versões de software e hardware:

- Catalyst 2948G com CatOS 7.1.2 instalado (somente 802.1Q)
- Catalyst 2948G-L3 com software Cisco IOS versão 12.0(14)W5(20) instalado

The information in this document was created from the devices in a specific lab environment. All of the devices used in this document started with a cleared (default) configuration. If your network is live, make sure that you understand the potential impact of any command.

#### **Conventions**

For more information on document conventions, refer to the Cisco Technical Tips Conventions.

### Material de Suporte

O uso do EtherChannel pode fornecer maior largura de banda e redundância. O EtherChannel é conveniente porque ele dimensiona a largura de banda sem aumentar a complexidade do projeto. A árvore de abrangência trata o pacote EtherChannel como um único enlace, por isso, nenhum loop é introduzido. Os Routing Protocols também tratam o EtherChannel como uma única interface roteada, com um IP Address comum. O empacotamento EtherChannel oferece FEC de até 1600 Mbps (Fast EtherChannel), full-duplex ou Gigabit EtherChannel (GEC) de 16 Gbps. O truncamento conduz o tráfego de vários VLANs por um enlace ponto-a-ponto entre dois dispositivos. Dois métodos de entroncamento são o Inter-Switch Link Protocol (ISL, um protocolo proprietário da Cisco) ou 802.1Q (um padrão IEEE). Este documento trata especificamente do truncamento 802.1Q.

## <u>Configurar</u>

In this section, the configurations presented will include a four-port FEC and 802.1Q trunk between the 2948G-L3 and a CatOS Switch.

**Observação:** para encontrar informações adicionais sobre os comandos neste documento, use a <u>Command Lookup Tool</u> (somente clientes registrados).

#### Diagrama de Rede

Este documento utiliza a seguinte configuração de rede:

Port-channel 1.1 10.10.10.2/24 Port-channel 1.2 10.10.11.2/24

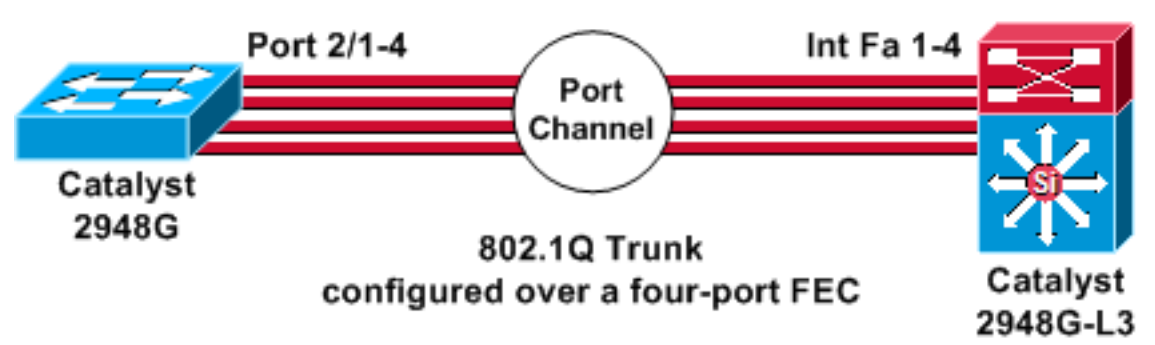

#### **Configurações**

Este documento utiliza as seguintes configurações:

- <u>Catalyst 2948G</u>
- Catalyst 2948G-L3

```
Catalyst 2948G
CatOS (enable) show config
This command shows non-default configurations only.
Use 'show config all' to show both default and non-
default
configurations.
. . . . . . . . . . . .
. .
begin
!
 ***** NON-DEFAULT CONFIGURATION *****
#
1
!
#time: Thu Nov 21 2002, 15:24:27
1
#version 7.1(2)
!
!
#system web interface version(s)
set prompt CatOS
!
#test
!
#frame distribution method
set port channel all distribution mac both
!
#ip
set interface sc0 1 10.10.10.1/255.255.255.0
10.10.10.255
set interface sl0 down
set interface mel down
set ip alias default
                           0.0.0.0
set ip alias cat
                             10.10.10.2
!
```

```
#spantree
#vlan
                              <VlanID>
#set boot command
set boot config-register 0x2102
clear boot system all
!--- Ports 2/1 to 2/4 are assigned to a port channel.
#port channel set port channel 2/1-4 29 ! #multicast
filter set igmp filter disable ! #module 1 : 0-port
Switching Supervisor ! !--- The trunking mode is
specified as 802.1Q, because it !--- is the only
encapsulation that is supported on the !--- 2948G. The
mode is set to nonegotiate, because the !--- 2948G-L3
does not support Dynamic Trunking Protocol (DTP).
#module 2 : 50-port 10/100/1000 Ethernet
set trunk 2/1 nonegotiate 802.1Q 1-1005
set trunk 2/2 nonegotiate 802.1Q 1-1005
set trunk 2/3 nonegotiate 802.1Q 1-1005
set trunk 2/4 nonegotiate 802.1Q 1-1005
!--- The channel mode is set to on, because 2948G-L3 !--
- does not support Port Aggregation Protocol (PAgP).
set port channel 2/1-4 mode on
end
Catalyst 2948G-L3
2948G-L3# show run
Building configuration...
Current configuration:
!
version 12.0
no service pad
service timestamps debug uptime
service timestamps log uptime
no service password-encryption
!
hostname 2948G-L3
enable secret 5 $1$bNvR$33puy1WCyrdKMvlnj61Js.
1
ip subnet-zero
1
!--- The logical port-channel interface must be created
!--- before you put the physical interfaces into the !--
- channel group.interface port-channel1. no ip address
no ip directed-broadcast hold-queue 300 in ! !---
Specify the native VLAN: VLAN 1 in this example, !---
which is the default. For performance and security !---
reasons, it is recommended that you keep the user !---
traffic off of the native or management VLAN. interface
Port-channel1.1 encapsulation 802.10 1 native ip address
10.10.10.2 255.255.255.0 no ip redirects no ip directed-
broadcast ! interface Port-channel1.2 encapsulation
802.1Q 2 ip address 10.10.11.2 255.255.255.0 no ip
directed-broadcast ! !--- Specify all of the physical
ports that are part !--- of the logical port channel
interface. interface FastEthernet1 no ip address no ip
```

```
directed-broadcast channel-group 1 ! interface
FastEthernet2 no ip address no ip directed-broadcast
channel-group 1 ! interface FastEthernet3 no ip address
no ip directed-broadcast channel-group 1 ! interface
FastEthernet4 no ip address no ip directed-broadcast
channel-group 1 ! !--- Output suppressed. ! ip classless
! ! line con 0 transport input none line aux 0 line vty
0 4 password cisco login ! end
```

## **Verificar**

Esta seção fornece informações para confirmar se sua configuração está funcionando corretamente.

#### Comandos show do Catalyst 2948G

 show port channel — Exibe informações do EtherChannel. Exibe também o balanceamento de carga ou oesquema de distribuição de estrutura, a porta e as informações do canal de porta.

*!---* Verify that the port channel is UP (connected, on) and that *!---* all the physical ports are members (channel ID). CatOS (enable) **show port channel** 

| Port | Status                           | Channel<br>Mode | Admin<br>Group | C<br>I | h<br>d |       |          |          |
|------|----------------------------------|-----------------|----------------|--------|--------|-------|----------|----------|
|      |                                  |                 |                | _      |        |       |          |          |
| 2/1  | connected                        | on              | 29             |        | 801    |       |          |          |
| 2/2  | connected                        | on              | 29             |        | 801    |       |          |          |
| 2/3  | connected                        | on              | 29             |        | 801    |       |          |          |
| 2/4  | connected                        | on              | 29             |        | 801    |       |          |          |
| Port | Device-ID                        |                 | Port-1         | ID     |        |       | Platfo   | orm      |
|      |                                  |                 |                |        |        |       |          |          |
| 2/1  | 2948G-L3                         |                 | FastEt         | th     | ernet1 |       | cisco    | Cat2948G |
| 2/2  | Not directly connected to switch |                 |                |        |        |       |          |          |
| 2/3  | 2948G-L3                         |                 | FastEthernet3  |        |        | cisco | Cat2948G |          |
| 2/4  | 2948G-L3                         |                 | FastEthernet4  |        |        | cisco | Cat2948G |          |

**Observação:** é normal que a porta 2/2 não esteja diretamente conectada ao switch. A saída do comando **show port channel** no switch que está conectado a um roteador normalmente se parece com este exemplo. Como o roteador não participa do PAgP (usado para negociar canais) e a canalização está ativada, as portas mostram as informações do vizinho FEC usando os dados do Cisco Discovery Protocol (CDP). O software Cisco IOS envia pacotes CDP na interface do canal e nas interfaces físicas. Uma das portas do Catalyst vê vários vizinhos e relatórios CDP não conectados diretamente ao Switch. Este é um problema superficial e mais informações estão disponíveis no <u>Cisco Bug ID CSCdp04017</u> (somente clientes <u>registrados</u>).

• show port channel statistics — Exibe o grupo administrativo do canal de porta e exibe se PAgP está em uso no canal de porta.Verifique se PAgP não está em uso nos links. CatOS (enable) show port channel status

| Port | Admin | PAgP Pkts   | PAgP Pkts | PAgP Pkts | PAgP Pkts | PAgP Pkts | PAgP Pkts |
|------|-------|-------------|-----------|-----------|-----------|-----------|-----------|
|      | Group | Transmitted | Received  | InFlush   | RetnFlush | OutFlush  | InError   |
|      |       |             |           |           |           |           |           |
| 2/1  | 29    | 0           | 0         | 0         | 0         | 0         | 0         |
| 2/2  | 29    | 0           | 0         | 0         | 0         | 0         | 0         |
| 2/3  | 29    | 0           | 0         | 0         | 0         | 0         | 0         |
| 2/4  | 29    | 0           | 0         | 0         | 0         | 0         | 0         |

 show trunk —Exibe o modo de truncamento, o encapsulamento e a VLAN nativa.Verifique se o entroncamento está ativado nas interfaces físicas e na interface port channel. Além disso, verifique se o modo de entroncamento está definido corretamente como não

negociado. **Observação:** em um tronco 802.1Q, a VLAN nativa deve corresponder em ambos os lados.

CatOS (enable) **show trunk** 

| * - indica | ates vtp doma | in mismatch     |                |               |   |
|------------|---------------|-----------------|----------------|---------------|---|
| Port       | Mode          | Encapsulation   | Status         | Native vlan   |   |
| 2/1        | nonegotiate   | 802.1Q          | trunking       | 1             |   |
| 2/2        | nonegotiate   | 802.1Q          | trunking       | 1             |   |
| 2/3        | nonegotiate   | 802.1Q          | trunking       | 1             |   |
| 2/4        | nonegotiate   | 802.1Q          | trunking       | 1             |   |
| Port       | Vlans allowed | d on trunk      |                |               |   |
| 2/1        | 1-1005        |                 |                |               |   |
| 2/2        | 1-1005        |                 |                |               |   |
| 2/3        | 1-1005        |                 |                |               |   |
| 2/4        | 1-1005        |                 |                |               |   |
| Port       | Vlans allowed | d and active in | management do  | main          |   |
| 2/1        | 1             |                 |                |               |   |
| 2/2        | 1             |                 |                |               |   |
| 2/3        | 1             |                 |                |               |   |
| 2/4        | 1             |                 |                |               |   |
| Port       | Vlans in spar | nning tree forw | arding state a | nd not pruned | L |
| 2/1        | 1             |                 |                |               |   |
| 2/2        | 1             |                 |                |               |   |
| 2/3        | 1             |                 |                |               |   |
| 2/4        | 1             |                 |                |               |   |

#### Comandos show do Catalyst 2948G-L3

 show interfaces port-channel 1 — Fornece o status do port channel e das portas que são membros do port channel group. Verifique se todas as interfaces físicas que fazem parte do EtherChannel podem ser vistas como membros.
 2948G-L3# show interfaces port-channel 1

```
Port-channell is up, line protocol is up
 Hardware is FEChannel, address is 0008.a308.1c07 (bia 0000.0000.0000)
 MTU 1500 bytes, BW 400000 Kbit, DLY 100 usec, rely 255/255, load 1/255
  Encapsulation ARPA, loopback not set, keepalive set (10 sec)
 Half-duplex, Unknown Speed, Media type unknown
 ARP type: ARPA, ARP Timeout 04:00:00
   No. of active members in this channel: 4
       Member 0 : FastEthernet2
       Member 1 : FastEthernet1
       Member 2 : FastEthernet4
       Member 3 : FastEthernet3
  Last input 00:00:00, output 00:00:55, output hang never
  Last clearing of "show interface" counters never
  Queueing strategy: fifo
  Output queue 0/40, 0 drops; input queue 0/300, 0 drops
  5 minute input rate 0 bits/sec, 0 packets/sec
  5 minute output rate 0 bits/sec, 0 packets/sec
     596128 packets input, 50714549 bytes, 0 no buffer
     Received 7 broadcasts, 0 runts, 0 giants, 0 throttles
     0 input errors, 0 CRC, 0 frame, 0 overrun, 0 ignored, 0 abort
```

```
0 watchdog, 0 multicast
0 input packets with dribble condition detected
44294 packets output, 17498215 bytes, 0 underruns
0 output errors, 0 collisions, 0 interface resets
0 babbles, 0 late collision, 0 deferred
0 lost carrier, 0 no carrier
0 output buffer failures, 0 output buffers swapped out
0 output buffer failures, 0 output buffers swapped out
```

 show cdp neighbor —Lista todos os dispositivos Cisco diretamente conectados que são descobertos através do CDP.Verifique se o switch na outra extremidade está visível através de todas as portas físicas.

2948G-L3# show cdp neighbor

| Capability Codes | R - Router, T - | Trans Brid | ge, B - Sourc | e Route Bra | idge    |
|------------------|-----------------|------------|---------------|-------------|---------|
|                  | S - Switch, H - | Host, I -  | IGMP, r - Rep | eater       |         |
| Device ID        | Local Intrfce   | Holdtme    | Capability    | Platform    | Port ID |
| JAB032400H2      | Port-channel1.1 | 126        | T S           | WS-C2948    | 2/3     |
| JAB032400H2      | Port-channel1.1 | 124        | T S           | WS-C2948    | 2/4     |
| JAB032400H2      | Port-channel1.1 | 123        | T S           | WS-C2948    | 2/1     |
| JAB032400H2      | Port-channel1.1 | 123        | T S           | WS-C2948    | 2/2     |

### **Troubleshoot**

Atualmente, não existem informações disponíveis específicas sobre Troubleshooting para esta configuração.

### Informações Relacionadas

- <u>Configurando o ISL e o entroncamento 802.1q entre um Switch CatOS e um roteador externo</u> (roteamento de InterVLAN)
- Configurações de exemplo do Catalyst 2948G-L3 VLAN único, multi-VLAN e camada de distribuição de multi-VLAN conectando ao centro da rede
- Troubleshooting de Hardware de Catalyst 2948G-L3/4908G-L3 Series Switches
- Suporte a Produtos de LAN
- Suporte de tecnologia de switching de LAN
- Suporte Técnico e Documentação Cisco Systems